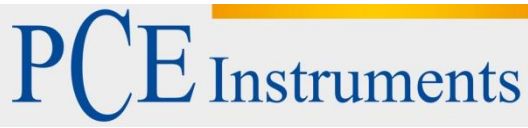

PCE Deutschland GmbH Im Langel 4 D-59872 Meschede Deutschland Tel: 02903 976 99 0 Fax: 02903 976 99 29 info@pce-instruments.com www.pce-instruments.com/deutsch

# Bedienungsanleitung Universalregler PCE-RE62

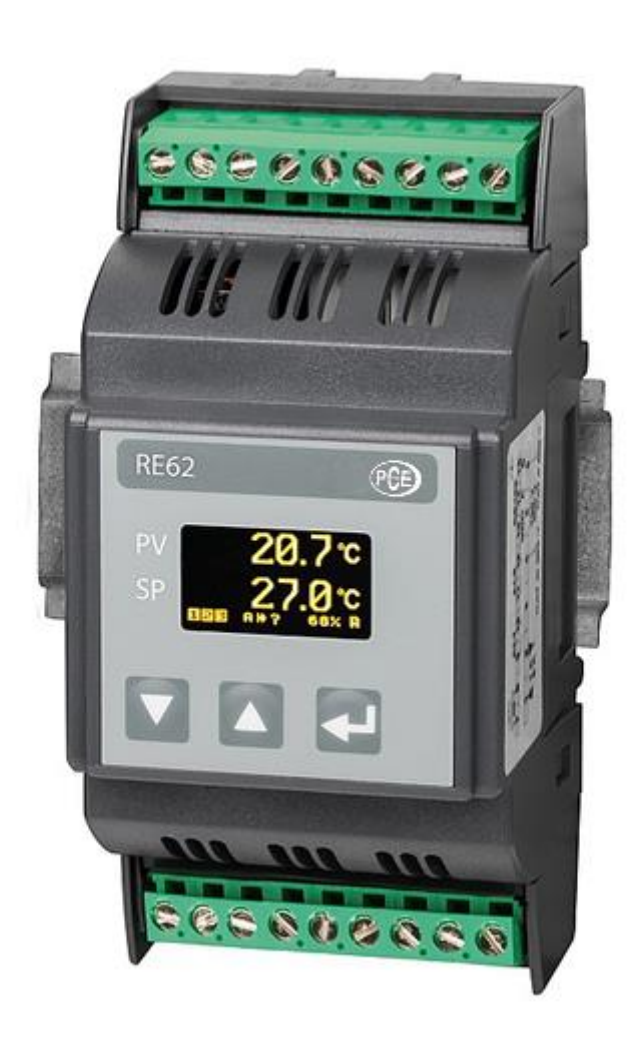

Version 1.0 Erstelldatum 10.08.2016 Letzte Änderung 20.09.2017

# Inhaltsverzeichnis

| 1    | Einleitung3                                         |
|------|-----------------------------------------------------|
| 1.1  | Anwendung3                                          |
| 1.2  | Lieferumfang3                                       |
| 1.3  | Verwendete Symbole                                  |
| 1.4  | Sicherheitshinweise4                                |
| 2    | Geräteinformationen4                                |
| 2.1  | Montage4                                            |
| 2.2  | Elektrische Anschlusspläne5                         |
| 2.3  | Empfehlungen zur Installation6                      |
| 2.4  | Ändern des Sollwerts7                               |
| 2.5  | Menüstruktur                                        |
| 2.6  | Programmierung des Regler-Parameters9               |
| 2.7  | Einstellungen ändern                                |
| 2.8  | Individuelle Charakteristik9                        |
| 2.9  | Messeingänge                                        |
| 2.10 | Ausgänge10                                          |
| 2.11 | ON-OFF Steuerung                                    |
| 2.12 | SMART PID-Algorithmus                               |
| 2.13 | Auto-Tuning11                                       |
| 2.14 | Vorgehen im Falle einer mangelhaften PID-Regelung12 |
| 2.15 | Alarm                                               |
| 2.16 | Die Überwachung des Steuersignals 13                |
| 2.17 | Manuelle Kontrolle                                  |
| 2.18 | Signal erneut Übertragen 13                         |
| 2.19 | Digitalfilter                                       |
| 2.20 | Benutzereinheit (optional)14                        |
| 2.21 | Standardeinstellungen                               |
| 2.22 | Einführung14                                        |
| 2.23 | Karte des Registers 15                              |
| 3    | Spezifikationen21                                   |
| 3.1  | Technische Spezifikation                            |
| 4    | Systembeschreibung22                                |
| 4.1  | Beginn der Arbeit                                   |
| 4.2  | Regler-Menü                                         |
| 4.3  | Parameter Beschreibung                              |
| 4.4  | Software Update                                     |
| 4.5  | Codierung                                           |
| 5    | Entsorgung                                          |
| 6    | Kontakt                                             |

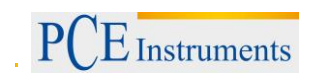

# 1 Einleitung

Vielen Dank, dass Sie sich für den Kauf eines Universalreglers von PCE Instruments entschieden haben.

# 1.1 Anwendung

Der PCE-RE62 ist ein Universalregler für verschiedenste Sensorsignale und Regelungsarten. Der Universalregler kann Eingangsseitig RTD-Temperatursensoren, Thermoelement und DC-Normsignale verarbeiten. Ausgangsseitig steht am Universalregler PCE-RE62 immer ein Relais zur Verfügung. Optional können wahlweise weitere Relais, ein 0/5 V Ausgang zur SSR Steuerung oder ein Analogausgang gewählt werden. Weiterhin kann ausgangsseitig eine Sensorversorgung von 24 V / 40 mA im Regler verbaut werden.

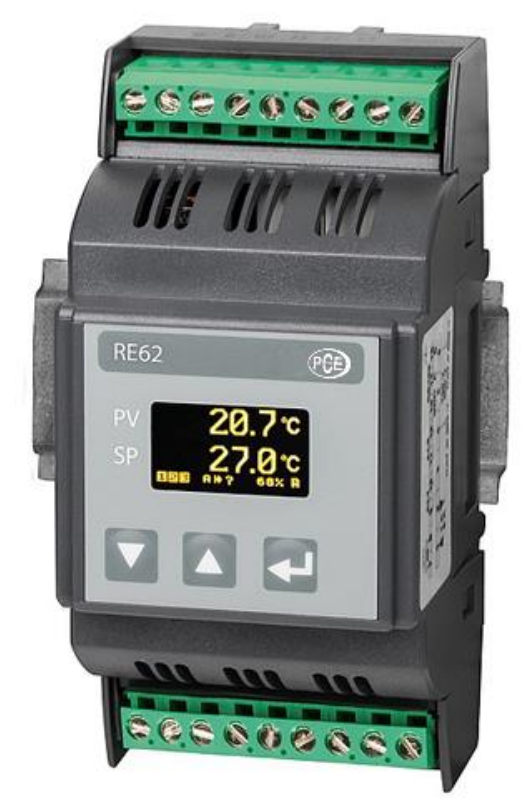

Abb. 1: Universalregler PCE-RE62

# 1.2 Lieferumfang

1x PCE-RE62, 1x Bedienungsanleitung

# 1.3 Verwendete Symbole

Bedeutung der verwendeten Symbole:

Warnung<sup>1</sup>

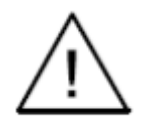

Warnung über die potentielle gefährliche Situation. Insbesondere sehr wichtig, bitte lesen sie die Bedienungsanleitung vorm anschließen des Gerätes. Die Nichteinhaltung der markierten Kommentare mit diesen Symbolen kann zu schweren Verletzungen und Beschädigung des Gerätes führen.

# Vorsicht!

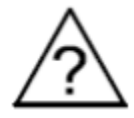

Nützlicher Allgemein Hinweise. Bitte lesen Sie für eine einfache Inbetriebnahme die Bedienungsanleitung. Achten Sie aufs Gerät, falls es wie nicht erwartet funktioniert.

Im Hinblick auf die Betriebssicherheit erfüllt der Regler die Anforderungen der Norm EN 61010-1.

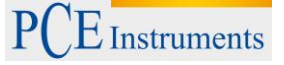

# 1.4 Sicherheitshinweise

- Die Montage und Installation der elektrischen Verbindungen sollte nur von einem Fachmann getätigt werden.
- Kontrollieren Sie immer die Verbindungen, bevor sie das Gerät einschalten.
- Die Entfernung des Zählergehäuse Deckels während der Garantiezeit führt dazu dass die Garantie erlischt.
- Das Messgerät wurde entwickelt, um die Installation und den Einsatz in der industriellen elektromagnetischen Umgebung auszuhalten.
- Ein Schalter oder ein Leitungsschalter sollte im Gebäude installiert sein, um im Notfall das Gerät auszuschalten. Es sollte sich in der Nähe befinden, leicht zugänglich für alle Mitarbeiter und entsprechend gekennzeichnet sein.

Bitte lesen Sie dieses Benutzer-Handbuch sorgfältig und vollständig, bevor Sie das Gerät zum ersten Mal in Betrieb nehmen. Die Benutzung des Gerätes darf nur durch sorgfältig geschultes Personal erfolgen.

Dieses Benutzer-Handbuch wird von der PCE Deutschland ohne jegliche Gewährleistung veröffentlicht.

Wir weisen ausdrücklich auf unsere allgemeinen Gewährleistungsbedingungen hin, die sich in unseren Allgemeinen Geschäftsbedingungen finden lassen.

Bei Fragen kontaktieren Sie bitte die PCE Deutschland GmbH.

# 2 Geräteinformationen

# 2.1 Montage

Der RE62 Regler ist Designt für die Installation an modularen Verteilung Brettern auf einer Schiene von 35 mm. Das Reglergehäuse ist aus Plastik. Gehäuseabmessungen: 53 x 110 x 60.5 mm. Auf der anderen Seite des Reglers sind Schraubklemm streifen, das ermöglicht ein Anschluss von externen Kabeln mit einem Durchmesser von 2.5 mm<sup>2</sup>.

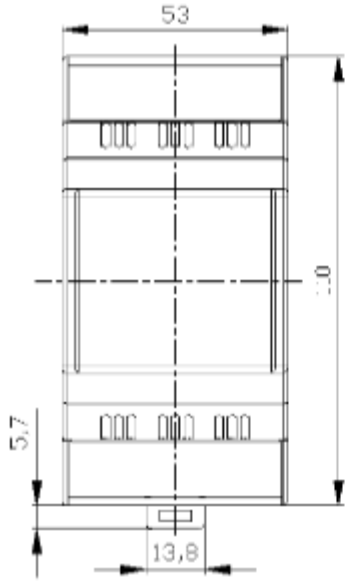

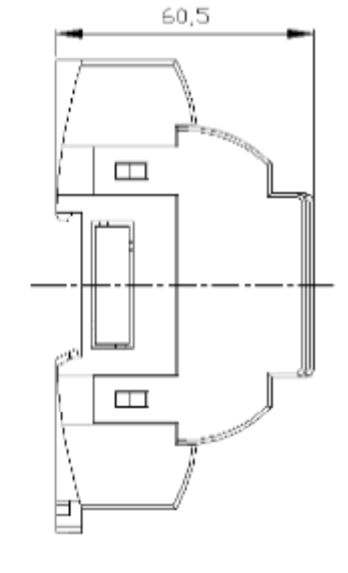

Abb. 2: Abmessungen PCE-RE62

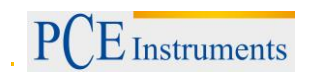

# 2.2 Elektrische Anschlusspläne

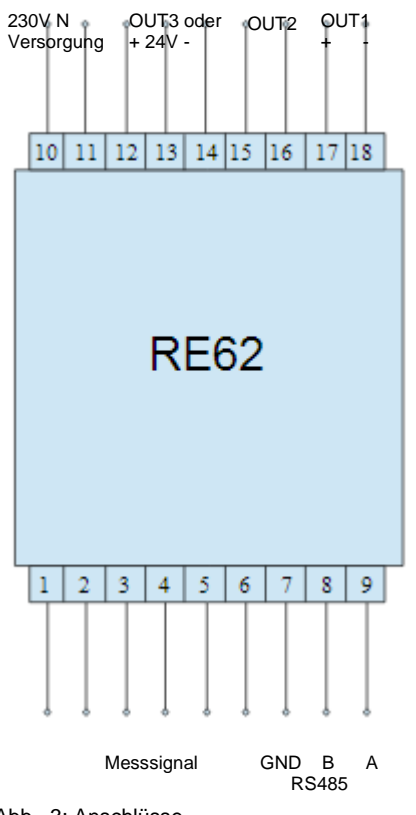

Abb. 3: Anschlüsse

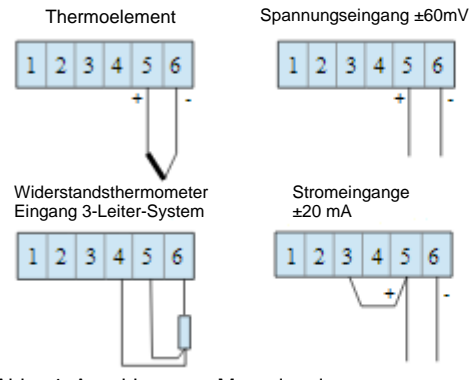

Abb. 4: Anschluss von Messsignalen

Widerstandsthermometer Eingang

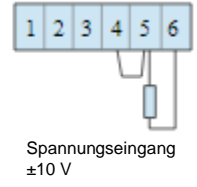

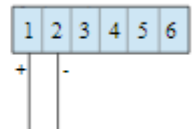

5

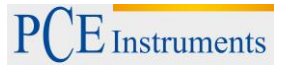

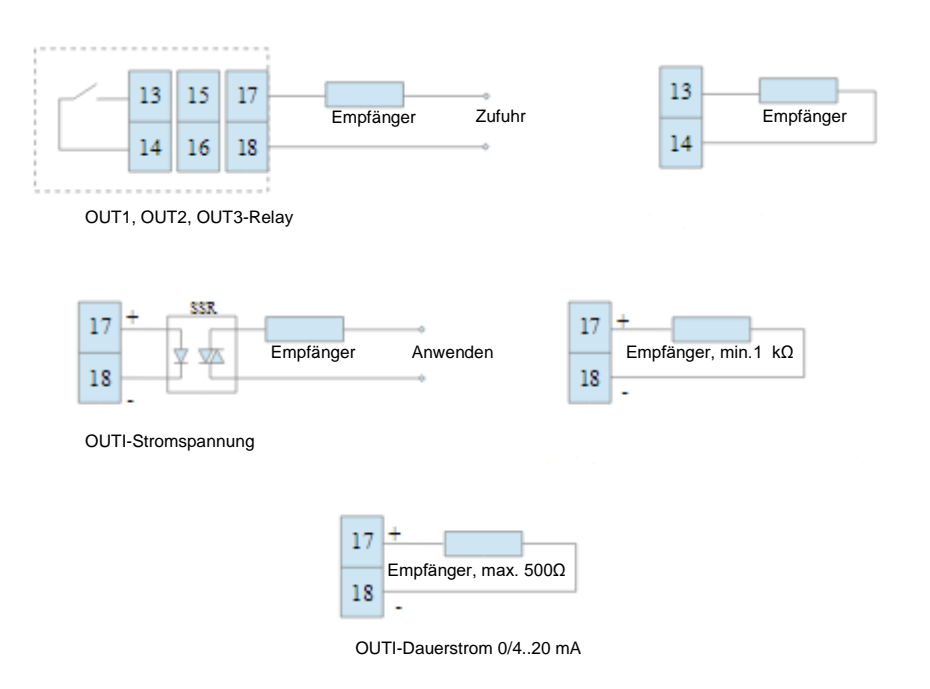

Abb. 5: Der Anschluss der Steuer- / Alarmausgänge

# 2.3 Empfehlungen zur Installation

Um die volle Rauschunempfindlichkeit der Steuerung zu erhalten, ist es empfohlen, die folgenden Grundsätze zu beachten:

- nicht die Steuerung des Netzwerkes in der Nähe des Gerätes aufbewahren, hohes Impulsrauschen und die gelten nicht der Erdungsschaltung,
- füge einen Netzwerk Filter ein,
- leitende Kabeln sollten paarweise verdrillt sein und für die Widerstandssensoren im
   3-Leiter-Anschluss verdrillt sein und in derselben Länge, Durchmesser und dem spezifischen Widerständen geschützt durch Abschirmung verwenden werden,
- alle Schirme sollten einseitig geerdet sein oder verbunden mit dem Nächst möglichen Sicherheitskabel, als Faustregel gilt, die Kabeln übertragen verschiedene Signale diese sollten so weit wie möglich Abstand voneinander haben (mindestens 30cm) und sollten nur mit einem Winkel von 90° verlegt werden.

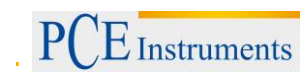

# 2.4 Ändern des Sollwerts

Das Wechseln des Sollwertes ist mit pressen der Taste oder volletzten der Zu erledigen. Das ändern des Sollwertes ist mit der Taste volletzten, zwischen den 30 Sekunden vor letzten drücken der oder volletzten drücken der Volletzten der Volletzten der SPELL und SPLH setzen das wechsel Limit.

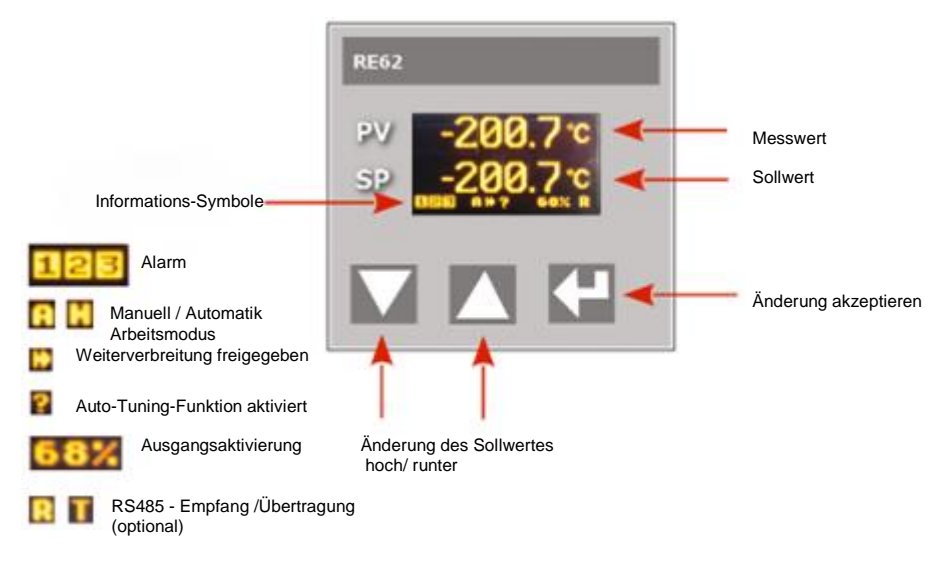

Abb. 6: Beschreibung Display und Tasten

## 2.5 Menüstruktur

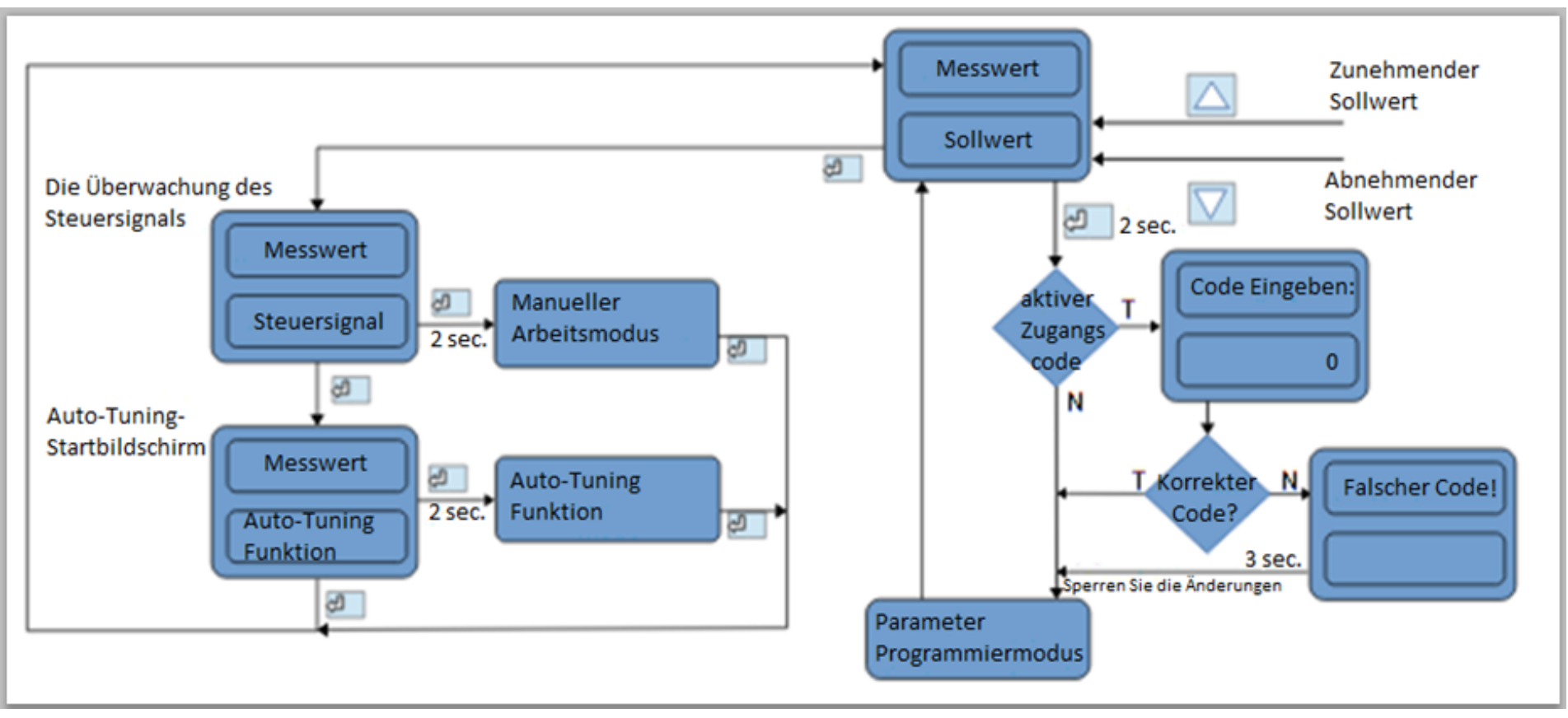

# 2.6 Programmierung des Regler-Parameters

Drücken und Halten Sie die Taste ist es möglich in die Einstellungen hineinzusehen, aber nicht möglich diese zu ändern. (Abb. 9) zeigt das

Menü strukturiert im Programmiermodus. Der Übergang zwischen den Seiten ist mit pressen der

oder 🖂 Taste möglich und um die Seite auszuwählen drücken Sie die Taste 🛀 . Nach dem

auswählen der Seite, ist der Übergang zwischen Parameter mit Drücken der Taste 🔽 oder 🖾 erfolgt. Um die Einstellungen zu änder gehen Sie zu Abschnitt 6.3. Um die ausgewählte Seite zu verlassen,

Verbindung zwischen dem Parameter bis das Symbol erscheint [...] und press Sie die Taste . Um der Programmiermatrix zu verlassen, zum normalen Arbeitsmodus, Verbindung zwischen Seiten bis

erscheinen des Symbols[...] und drück Sie die Taste 📶. Der Übergang zu den höheren Seiten ist

möglich durch gleichzeitiges drücken der in und in Taste. Manche Regler-Parameter können unsichtbar sein, es hängt von der aktuellen Konfiguration ab. Die Beschreibung der Parameter zeigt die Tabelle 1 an. Der Rückgang zum normalen Arbeitsmodus folgt auch automatisch nach 30 Sekunden seit dem letzten Tastendruck.

# 2.7 Einstellungen ändern

| Die Änderun | g der Parametereinste | llungen beginnt n | ach drücken der | Taste 📶 | während das Display |
|-------------|-----------------------|-------------------|-----------------|---------|---------------------|
|             |                       |                   |                 |         |                     |

denn Parameter Namen anzeigt. Knopf 🔼 und 💟 sind für die Wahl der Einstellungen, und die

Taste Zum akzeptieren. Die Änderung Löschen folgt nach gleichzeitigem Druck von Knöpf

und 💟 oder nach 30 Sekunden warten, seit dem letzten Tastendruck.

# 2.8 Individuelle Charakteristik

Die individuellen Merkmale ermöglichen die Umwandlung der Messwerte auf dem angezeigten Werte. Es wird genutzt um die Messungen von nicht elektrischer Größe unter Verwendung der nicht elektrischen Wandler Standardmengen anzuzeigen. Eine Umwandlung erfolgt durch Annäherung einer graden Linie durch die Punkte, dass die charakteristischen Parameter sind (Abb.8).

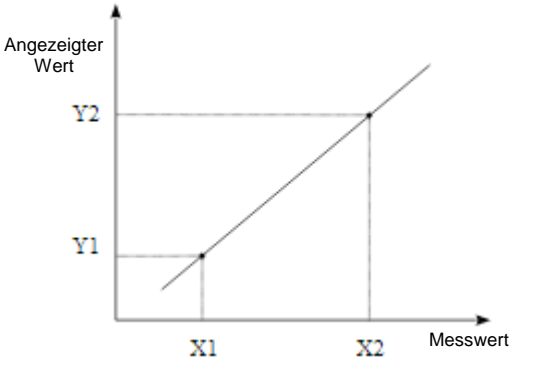

(Abb. 8)Individuelle Charakteristik

Beispiel: Ein Druckwandler mit einem Bereich von 0-500 Pa und Spannungsausgang von 0 -10 V wird mit einem der Eingangsspannungen verbunden, im Bereich von 10V .Stellen Sie die einzelnen Eigenschaften, wie folgt ein:

X1 – 0 (unterer Messwert)

X1 - 10 (oberer Messwert)

Y1 – 0 (niedriger Ausgangswert des Druckwandlers)

Y1 - 500 (hoher Ausgangswert des Druckwandlers)

Der Zähler zeigt den Wert direkt in Pa ein, einschließlich der individuellen Charakteristik.

# 2.9 Messeingänge

Der Messeingang ist die Quelle des Messwertes und wird verwendet für die Steuerung und den Alarm. Der Messeingang ist ein Universaleingang der verschiedene Sensoren oder Standardsignale aufnehmen kann. Das Eingangssignal wird mit einem TYPE Parameter im Eingangs Menü ausgewählt. Die Position des Dezimalpunkts ermittelt den Wert, und das Messen und der Sollwert wird durch denn Parameter DOT POINT gesetzt. Die einzelnen Merkmale können für die linearen Eingänge eingestellt werden (BENUTZER CHAR.X1.Y2 Parameter) der Wert konvertiert das Messsignal an das Messwert entsprechend der Benutzer Bedürfnisse. Die Korrektur des angezeigten Messwertes erfolgt durch den Kompensationsparameter.

# 2.10 Ausgänge

Der Regler hat Maximal drei Ausgänge. Einer von denen kann zur Steuerung oder für den Alarm genutzt werden. Für die Proportionalsteuerung (mit Ausnahme des Analog Ausgangs) eine Pulsperiode wird ebenfalls gesetzt. Pulsperiode ist eine Zeit zwischen zwei aufeinanderfolgenden Eingangs Verpflichtungen während Proportionalsteuerung. Impuls Periodenlänge sollte für die dynamischen Eigenschaften eingestellt werden, die Aufgabe und die Eigenschaften der Ausgabevorrichtungen. Es wird empfohlen, SSR-Sender für schnelle Prozesse zu verwenden.

Der Relay Ausgang wird gebraucht für ein Schützsteuerung in den langsam veränderten Prozessen. Lange Pulsperioden für die Schnellwechslung können Prozesse unnötige in Schwingung bringen. In der Theorie, je kürzer die Pulsperiode ist, desto besser ist die Steuerung, jedoch für eine große Zeit sollte es möglich sein, die Lebensdauer des Relays zu optimieren.

# Pulsperiode Empfohlene Einstellungen

| Tabelle 3                  |                              |                       |  |  |  |
|----------------------------|------------------------------|-----------------------|--|--|--|
| Ausgang                    | Pulsperiode                  | Belastung             |  |  |  |
| Elektromagnetischer Sender | Empfohlen> 20 s,<br>Min_10 s | 5A/230 V              |  |  |  |
|                            | Min. 5 s                     | 1A/230 V              |  |  |  |
| Transistorausgang          | 13 s                         | Halbleiter Sender SSR |  |  |  |

# STEUERN

# 2.11 ON-OFF Steuerung

Wenn eine hohe Genauigkeit der Temperatursteuerung nicht erforderlich ist, vor allem für die große Zeitkonstante und geringe Verzögerungen, es ist möglich den ON-OFF-Steuerung mit Hysterese zu benutzen. Die Vorteile dieses Verfahrens sind Einfache und Zuverlässige Kontrollen. Die Nachteile sind jedoch die Schwingungen auch bei niedrigem Hysterese-Wert.

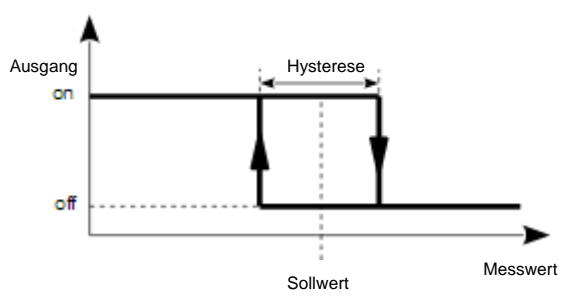

(Abb.9) Heizleistungs Betrieb

# 2.12 SMART PID-Algorithmus

Wenn eine hohe Genauigkeit der Temperaturregelung notwendig ist, ist es empfohlen den PID-Algorithmus zu verwenden. Der SMART PID-Algorithmus wird benutzt, um sicher zustellen das die hohe Genauigkeit in der ausgefahrenen Reichweite von dem Kontrollierten Objektklasse gegeben ist. Die Einstellungen des Reglers zum Objekt, werden durch manuelle Einstellungen des Proportionalterms erreicht, die Ableitung der Begriffe oder der Differenzterm oder automatisch - durch Auto-Tuning Funktion gemacht.

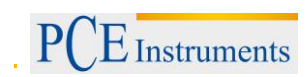

# 2.13 Auto-Tuning

Der Regler verfügt über die Funktion die PID-Einstellungen auszuwählen, um die optimale Steuerung in den meisten Fällen zu gewährleisten. Zu Beginn des Auto-Tunings, bewege dich zur Auto-Tuning Nachricht (Abb. 6) und drücke die Taste if ür 2 Sekunden. Wenn der Regler-Algorithmus auf ON-OFF gesetzt wird oder die Auto-Tuning Funktion gesperrt ist, dann ist die Auto-Tuning Nachricht versteckt. Für eine korrekte Umsetzung der Auto-Tuning-Funktion, ist es erforderlich den Parameter SELFTUNE MIN und SELFTUNE MAX festzulegen. Der Parameter SELFTUNE MIN sollte entsprechend des Messwertes auf dem Regler Ausschalter gesetzt sein. Um die Objekttemperatur zusteuern, können Sie 0°C setzen. Der Parameter SELTUNE MAX sollte auf dem Wert entsprechen zum Maximum des Messwertes wenn der Regler auf volle Energie wechselt. Die Dauer von Auto-Tuning hängt von den Beweglichen Objekten ab und kann Maximal 10 Stunden dauern. Zwischen Auto-Tuning oder direkt danach, können Vorschriften auftreten und deswegen setzt das Gerät einen kleineren Sollwert, wenn möglich.

Das Auto-Tuning ist abhängig von den folgenden Stationen:

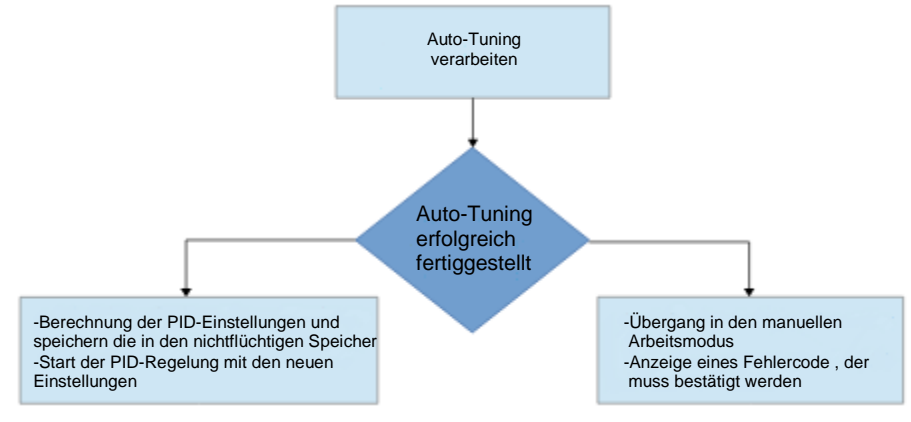

Der Auto-Tuning progress wird gestoppt ohne die dazu gehörigen PID Einstellungen, wenn ein

Versorgungs Zerfall auftritt oder die Taste gedrückt wird 🖾 . In diesem Fall wird die Steuerung mit aktuellen PID-Einstellungen gestartet. Wenn das Auto-Tuning nicht mit Erfolg endet, dann wird ein Fehlercode angezeigt (Tabelle 4).

| Tabelle 4 | 1 |
|-----------|---|
|-----------|---|

| Fehler Code | Grund                                                                                                    | Vorgehen                                                                                                    |
|-------------|----------------------------------------------------------------------------------------------------|----------------------------------------------------------------------------------------------------|
| Fehler 1    | Der Sollwert ist falsch                                                                                                    | Wechseln Sie denn Sollwert oder<br>den Parameter SELFTUNE MIN,<br>SELFTUNE MAX                                                                                                 |
| Fehler 2    | Der Knopf wurde gedrückt                                                                                                    |                                                                                                    |
| Fehler 3    | Die maximale Auto-Tunings<br>dauer wurde überschritten                                                                         | Überprüfen Sie, ob sich der<br>Sensor im richtigen Ort befindet,                                                                                                    |
| Fehler 4    | Die maximal Zeit für das<br>wechseln wurde überschritten                                                                       | wenn der Sollwert nicht zu hoch<br>ist für das angegebene Objekt                                                                                                    |
| Fehler 5    | Der Eingangsmessbereich<br>wurde überschritten.                                                                                | Beachten Sie die Art und Weise<br>wie Sie den Sensor verbinden.<br>Lassen Sie nicht zu, dass das<br>Überlauf Ergebnisse zu<br>Überschreitung der<br>Eingangsmessbereich führt. |
| Fehler 6    | Sehr nichtlineare Objekte,<br>ermöglichen das erhalten der<br>Ergebnisse von PID Parameter<br>oder ein Störung ist aufgetreten | Führen Sie das Auto-Tuning<br>wieder durch. Wenn das nicht<br>hilft, wähle PID Parameter<br>manuell durch.                                                                     |

# 2.14 Vorgehen im Falle einer mangelhaften PID-Regelung

Es wird empfohlen, die PID-Parameter zu wählen, ändere die Werte zweimal höher oder zweimal niedriger. Während der Änderung, muss man im Hinsicht folgende Grundsätze beachten.

- a) Schwingungen
  - Erhöhung des Proportionalbandes
  - Erhöhung der Integrationszeit
  - Verringert die Vorhaltezeit
- b) Über Vorschrift
  - Erhöhung des Proportionalbandes
  - Erhöhung der Integrationszeit
  - Erhöhung der Vorhaltezeit
- c) Instabilität
  - Verringert das Proportionalband
  - Verringert die Vorhaltezeit
- d) Freie Sprungantwort
  - Verringert das proportionalband
  - Verringert die Integralzeit

# 2.15 Alarm

Der Regler verfügt über drei Alarme, welche für jeden Ausgang zugeordnet werden kann. Um die Alarme zu konfigurieren musst du einen Alarmtype auswählen, indem Sie die Ausgangsparameter FUNKTION 1, FUNKTION 2, FUNKTION 3 für den entsprechenden Alarmtype. Verfügbare Typen von Alarmen werden auf die gegebene Abb. 9 gezeigt.

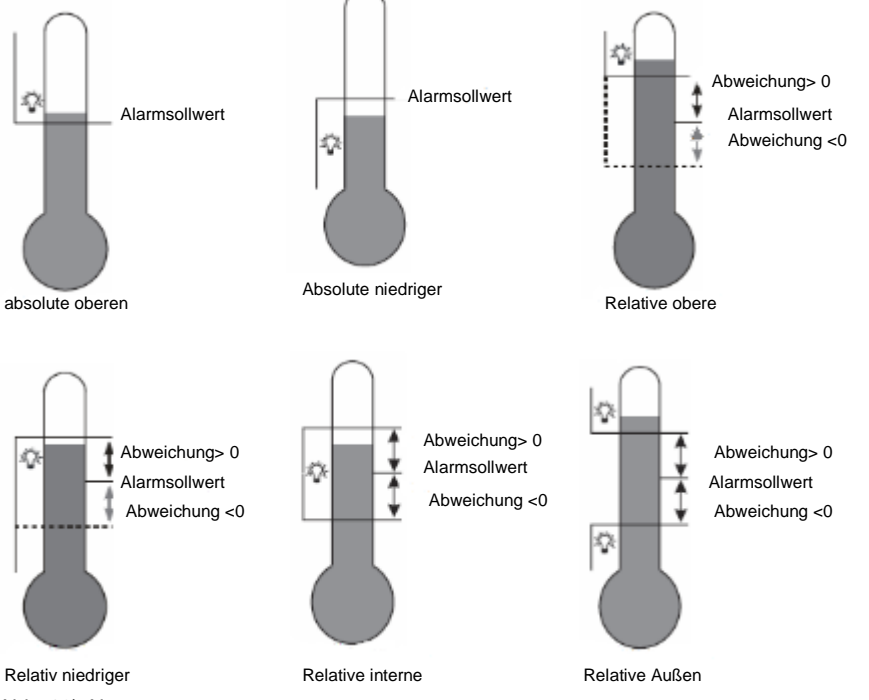

(Abb. 10) Alarmtypen

Der Sollwert für die absoluten Alarms ist der Wert definiert durch den Parameter SETPOINT x, und für relative Alarms, ist es die Abweichung des Sollwerts – der Parameter HISTERESIS x. Alarm Hysteresis, der Bereich um den Sollwert in welchen der Eingangs zustand nicht geändert wird durch die HYSTERESIS x Parameter definiert. Es ist möglich den Alarm zu verriegel um sein Status zu speichern nach einen Alarm Zustand zurückzuziehen (der Parameter MEMORY x = ON). Der Alarm signalisiert sich durch ein Alarm anzeige auf dem Display. Um den Alarmspeicher zurückzusetzen ist gleichzeitiges Drücken der Tasten 🛆 und 💟 im normalen Arbeitsmodus oder über die Schnittstelle möglich.

# 2.16 Die Überwachung des Steuersignals

Um das Kontrollsignal anzeigen zulassen drücke die Taste <sup>22</sup> nach dem das Kontrollsignal erscheint auf dem Display (Abb.6). Das wiederkehren zum Sollwert, hat eine Standardeinstellung von 30 Sekunden, aber es kann durch den Parameter MENU TIMEOUT geändert oder deaktiviert werden.

# 2.17 Manuelle Kontrolle

| Das Öffnen der manuellen Steuerungsmodus folgt, nach runter drücken und halten der Taste 🛀          |
|----------------------------------------------------------------------------------------------------|
| während der Steuersignalanzeige. Der Regler unterbricht die automatische Steuerung und beginnt, die |
| manuelle Kontrolle des Ausgangs. Die Taste 🔼 und 💟 wird benutzt um das Kontrollsignal zu            |
| wechseln. Das Verlassen zum normalen Arbeitsmodus folgt nach drücken der Taste 🖾.                   |

# 2.18 Signal erneut Übertragen

Die kontinuierliche Ausgabe kann für eine erneute Übertragung der verwendeten Werte benutzt werden, z.B. für die registrierte Objekt-Temperatur oder kopieren der Sollwerte im Mehrzonenofen. Das Signal erneut zu übertragen, ist es möglich wenn Ausgang 1 ein kontinuierlicher ausgangs type ist. Starte eine erneute Übertragung Konfiguration bei setzen des Parameters FUNKTION 1 zu RETR. Zusätzlich, ist es nötig eine obere und untere Grenze des Signals zusetzen, um es erneu zusendet (NIEDRIG SCHWELLE und HÖHERE SCHWELLE). Wähle vom Signal um die erneut Übertragen fertigzustellen bei dem Parameter im RETRANSMITTER Menü. Es ist möglich, manuell das Signal auf der kontinuierlichen eingestellten Ausgang durch eingeben der Werte im MANUELLEN-WERTE Menü.

# 2.19 Digitalfilter

Du kannst die Zeit des Digitalfilters konstant ändern, wenn der Messwert instabile ist. Wenn Sie diese Funktion verwenden, verwenden Sie die niedrigste Filterzeitkonstant Wert, der die stabilen Messwert ermöglicht. Wenn der Konstante wert zu hoch ist, es kann die Steuerung dazu führen instabile zu werden. Die Zeitkonstante kann von 0,5 bis 20 Sekunden eingestellt werden.

# 2.20 Benutzereinheit (optional)

Der RE62-Regler kann die Einheit des Messwertes, vom Anwender definiert anzeigen. Die Software wird benutzt um zu bearbeiten und speichern der Einheit. Die Software ist kostenlose auf unserer Website verfügbar (www.pce-instruments.com). Die Einheit kann gesichert werden durch den optionale Kommunikationsinterface RS-485. Das Bild der Messwerteinheiten verwendet 18x24 Pixel am Display. Diese Zone ist eingeteilt in 3 Linien und jede Linie der 18 vertikalen Linien mit 8 Punkten. Ein Datenbyte entspricht jeder Linie, in welchen der Wert von 1 in ein gegebenes Feld entspricht um an ein gegebenen Punkt auf dem Display umzudrehen, der Wert 0 –auf einen bestimmten Punkt schalten das Bildschirm aus. Die Definition des gesamten Bildes erzeugt eine Kette von 54-Bytes in 16-Bit Register von der Adresse 4500 des Reglers. Die 8-Bit-Werte der Linien in den 16-Bit-Register sind, angeordnet, wie in Bild 10 gezeigt.

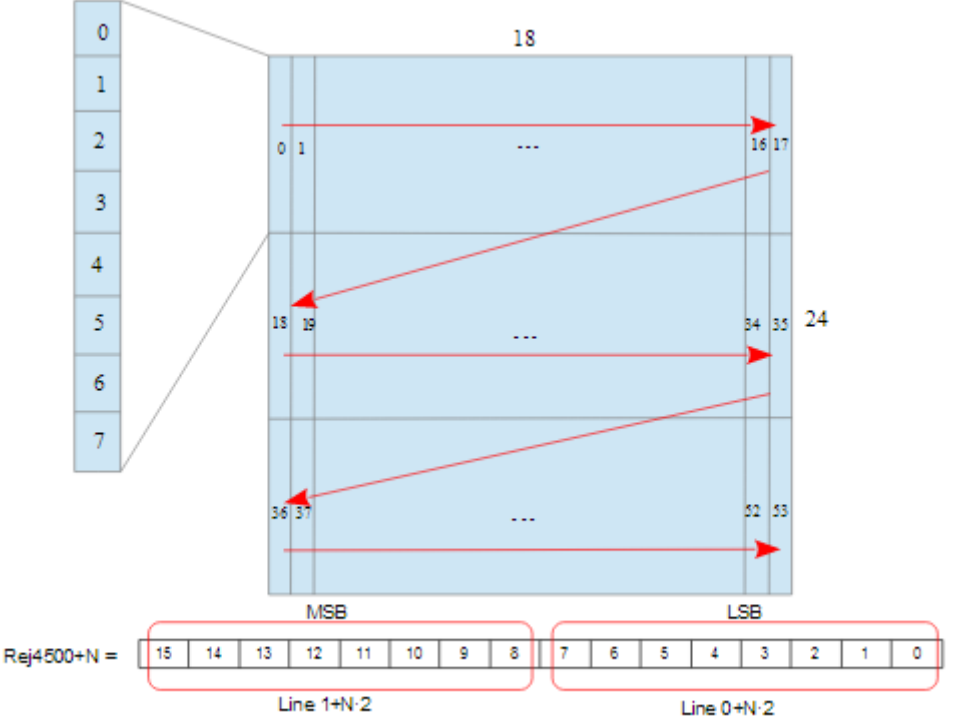

N = {0...26}

(Abb. 11) Die Eingabe der Linienwerte in der 16-Bit-Registers

# 2.21 Standardeinstellungen

Die Standardeinstellungen können durch gleichzeitiges Drücken der Tasten 🖾 und 🔽 wieder hergestellt werden, während die Anzeige des Startbildschirms nach dem anschalten der Steuerungsversorgung an ist.

# 2.22 Einführung

Der RE62 Regler kann mit ein RS-485 Schnittstelle mit implementierten MODBUS Kommunikationsprotokoll ausgestattet werden.

- Geräteadresse:
- Baud rate:
- Betriebsart:
- Übertragungsmodus:
- Datei Format:
- maximale Reaktionszeit:
- maximale Anzahl von Registern gelesen / geschrieben in einem Befehl

1..247 4800, 9600, 19200 bit/s RTU 8n2, 8e1, 8o1, 8n1 integer (16 bit), float (32 bit), float (2x16 bit) 500 ms 100 RE62 Regler benutzt folgende Protokoll Funktionen:

Slave Geräteidentifikation

# FunktionBedeutung3Auslesen von n-Register61 Register schreiben16N-Register schreiben

# 2.23 Karte des Registers

Im RE62-Regler, werden die Daten in 16- und 32-Bit Registern gesetzt. Die Prozessvariablen und Regler Parameter werden in der platzierten Adressbereich von Registern in einer Weise abhängig von der Variablenwert Art. Bits in 16-Bit-Register werden von den Kleinsten bis zu den Höchsten nummerierten (b0-b15). Die 32-Bit-Register enthalten Zahlen von Float typ in IEEE-754-Standard. Tabelle 6 zeigt das Register Bereiche. 16-bit Register sind in Tabelle 7 und 10 gezeigt. 32-Bit-Register mit den entsprechenden 2 x 16-Bit-Register dargestellt in Tabelle 11. Die Registeradressen in der Tabelle sind physikalische Adressen.

# Tabelle 6.

17

| Adresse Reichweite | Werttyp                         | Beschreibung                                |
|--------------------|---------------------------------|---------------------------------------------|
| 4000 -             | Integer                         | Regler Konfiguration. Wert setzen im 16-bit |
| 4073               | (16 bits)                       | Register.                                   |
| 4500-              | Integer                         | Die Benutzerdefinierten grafischen Symbol   |
| 4526               | (16 bits)                       | stellt die Einheit des Messwertes dar.      |
| 6000-              | Float                           | Der Wert wird in den beiden folgenden       |
| 6018               | (2x16 bits, byte sequence 3210) | 16-Bit Registern gesetzt. Die Register      |
|                    |                                 | enthalten die gleichen Daten wie 32-Bit-    |
|                    |                                 | Register aus dem Bereich 7500.              |
|                    |                                 | Vorlese Register.                           |
| 7000-              | Float                           | Der Wert wird in den beiden folgenden       |
| 7018               | (2x16 bits, byte sequence 1032) | 16-Bit Registern gesetzt. Die Register      |
|                    |                                 | enthalten die gleichen Daten wie 32-Bit-    |
|                    |                                 | Register aus dem Bereich 7500.              |
|                    |                                 | Vorlese Register.                           |
| 7500-              | Float                           | Werte in den 32-Bit-Registern. Vorlese      |
| 7509               | (32 bits)                       | Register.                                   |

# Konfigurationsregister des RE62 Reglers **Tabelle 7.**

|      | Messeingang |                                         |                                                                                                    |  |  |
|------|-------------|-----------------------------------------|----------------------------------------------------------------------------------------------------|--|--|
| 4000 | R<br>W      | Die Auswahl der Messstelle (Reichweite) | 0 – Spannungseingang ±10 V<br>1 – Spannungseingang ±60 mV<br>2 – Stromeingang ±20 mA<br>3 – Stromeingang ±420 mA<br>4 – PT100 Eingang<br>5 – TC J Eingang<br>6 – TC K Eingang |  |  |
| 4001 | R<br>W      | Anzeigegenauigkeit                      | 0 - 0<br>1 - 0.0<br>2 - 0.00                                                                                                    |  |  |
| 4002 | R<br>W      | Mittelungszeit der Messung              | 5, 10, 30, 50, 100, 150, 200<br>(x100ms)                                                                                                    |  |  |
| 4003 | R<br>W      | Individuelle Charakteristik (X1)        | -99999999                                                                                                    |  |  |
| 4004 | R<br>W      | Individuelle Charakteristik (X2)        | -99999999                                                                                                    |  |  |
| 4005 | R<br>W      | Individuelle Charakteristik (Y1)        | -99999999                                                                                                    |  |  |

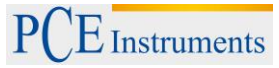

| 4006 | R<br>W | Individuelle Charakteristik (Y2)                                                 | -99999999                                                                                                    |
|------|--------|----------------------------------------------------------------------------------|----------------------------------------------------------------------------------------------------|
| 4007 | R<br>W | Kompensation                                                                     | 0200 – für den Eingang PT100<br>-200600 – für den Eingang<br>TCJ/TCK                                                                                                    |
| 4008 | R<br>W | Einheit                                                                          | 0 – Celsius<br>1 – Fahrenheit<br>2 – Benutzer Definiert                                                                                                    |
| 4009 | R<br>W | Automatische Kompensation                                                        | 0 - off<br>1 - on                                                                                                    |
|      |        | Ausgänge                                                                         |                                                                                                    |
| 4010 | R⊗     | Ausgang 1                                                                        | <ul> <li>0 - off</li> <li>1 - Steuersignal</li> <li>2 - oberer absolute Alarm</li> <li>3 - unterer absolute Alarm</li> <li>4 - oberer relative Alarm</li> <li>5 - geringerer relative Alarm</li> <li>6 - interner relativ Alarm</li> <li>7 - externer relativ Alarm</li> <li>8 - Weiterverbreitung</li> </ul> |
| 4011 | R<br>W | Ausgang 1Type                                                                    | 0 – Relay<br>1 – Spannungsausgang 0/5 V<br>2 – Dauerstrom Ausgang 4-20mA<br>3 – Dauerstrom Ausgang 0-20 mA<br>4 – Dauerspannung Ausgang 0-10 V                                                                                                    |
| 4012 | R<br>W | Ausgang 2                                                                        | <ul> <li>0 - off</li> <li>1 - Steuersignal</li> <li>2 - oberer absolute Alarm</li> <li>3 - unterer absolute Alarm</li> <li>4 - oberer relative Alarm</li> <li>5 - geringerer relative Alarm</li> <li>6 - interner relativ Alarm</li> <li>7 - externer relativ Alarm</li> </ul>                                |
| 4013 | R<br>W | Reserviert                                                                       |                                                                                                    |
| 4014 | R<br>W | Ausgang 3                                                                        | <ul> <li>0 - off</li> <li>1 - Steuersignal</li> <li>2 - oberer absolute Alarm</li> <li>3 - unterer absolute Alarm</li> <li>4 - oberer relative Alarm</li> <li>5 - geringerer relative Alarm</li> <li>6 - interner relativ Alarm</li> <li>7 - externer relativ Alarm</li> </ul>                                |
| 4015 | R<br>W | Reserviert                                                                       |                                                                                                    |
| 4016 | R<br>W | Das Steuersignal des proportional<br>Steuerausgabe im Falle eines Sensor Fehlers | 01000 (x 0.1 %)                                                                                                    |
| 4017 | R<br>W | Mindestzeit von Ausgang 1<br>Verpflichtung (Impuls)                              | 0999 s                                                                                                    |
| 4018 | R<br>W | Mindestzeit von Ausgang 2<br>Verpflichtung (Impuls)                              | 0999 s                                                                                                    |
| 4019 | R<br>W | Mindestzeit von Ausgang 3<br>Verpflichtung (Impuls)                              | 0999 s                                                                                                    |
| 4020 | R<br>W | Verschiebung der Messwerte                                                       | -10001000 (x0.1)                                                                                                    |

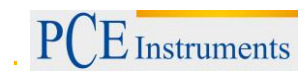

|      | Regelparameter |                                               |                                                                   |  |  |
|------|----------------|-----------------------------------------------|-------------------------------------------------------------------|--|--|
| 4021 | R<br>W         | Regelalgorithmus                              | 0 – ON/OFF<br>1 - PID                                             |  |  |
| 4022 | R<br>W         | Art der Steuerung                             | 0 - Direktsteuerung (Kühlung)<br>1 - Rückwärtssteuerung (Heizung) |  |  |
| 4023 | R<br>W         | Hysteresis                                    | 21000 (x 0.1)                                                     |  |  |
| 4024 | R<br>W         | Minimal Steuersignal                          | 01000 (x 0.1)                                                     |  |  |
| 4025 | R<br>W         | Maximal Steuersignal                          | 01000 (x 0.1)                                                     |  |  |
| 4026 | R<br>W         | Mindeststeuerwert für Auto-Tuning             | 01000 (x 0.1)                                                     |  |  |
| 4027 | R<br>W         | Maximalsteuerwert für Auto-Tuning             | 01000 (x 0.1)                                                     |  |  |
| 4028 | R<br>W         | Reserviert                                    |                                                                   |  |  |
|      |                | PID Parameter                                 |                                                                   |  |  |
| 4029 | R<br>W         | Proportionalband                              | 15500 (x 0.1)                                                     |  |  |
| 4030 | R<br>W         | Integral konstant                             | 09999                                                             |  |  |
| 4031 | R<br>W         | Derivative konstant                           | 0.025000 (x 0.1)                                                  |  |  |
| 4032 | R<br>W         | Reserviert                                    |                                                                   |  |  |
|      |                | Alarme Parameter                              | ·                                                                 |  |  |
| 4033 | R<br>W         | Sollwert des absoluten Alarm 1                | -3000030000 (x 0.1)                                               |  |  |
| 4034 | R<br>W         | Abweichung vom Sollwert des relativer Alarm 1 | -20002000 (x 0.1)                                                 |  |  |
| 4035 | R<br>W         | Hysterese für den Alarm 1                     | 21000 (x 0.1)                                                     |  |  |
| 4036 | R<br>W         | Speicher des Alarms 1                         | 0 – off<br>1 – on                                                 |  |  |
| 4037 | R<br>W         | Sollwert des absoluten Alarm 2                | -3000030000 (x 0.1)                                               |  |  |
| 4038 | R<br>W         | Abweichung vom Sollwert des relativer Alarm 2 | -20002000 (x 0.1)                                                 |  |  |
| 4039 | R<br>W         | Hysterese für den Alarm 2                     | 21000 (x 0.1)                                                     |  |  |
| 4040 | R<br>W         | Speicher des Alarms 2                         | 0 – off<br>1 – on                                                 |  |  |
| 4041 | R<br>W         | Sollwert des absoluten Alarm 3                | -3000030000 (x 0.1)                                               |  |  |
| 4042 | R<br>W         | Abweichung vom Sollwert des relativer Alarm 3 | -20002000 (x 0.1)                                                 |  |  |
| 4043 | R<br>W         | Hysterese für den Alarm 3                     | 21000 (x 0.1)                                                     |  |  |
| 4044 | R<br>W         | Speicher des Alarms 3                         | 0 – off<br>1 – on                                                 |  |  |
| 4045 | R<br>W         | Reserviert                                    |                                                                   |  |  |

|      | Sollwert Parameter |                                         |                                                                           |  |  |
|------|--------------------|-----------------------------------------|---------------------------------------------------------------------------|--|--|
| 4046 | R<br>W             | Sollwert                                | -200013720 (x 0.1)                                                        |  |  |
| 4047 | R<br>W             | Einheit der Sollwertrampe               | 0 - °C/MIN<br>1 - °C/h                                                    |  |  |
| 4048 | R<br>W             | Ramp step (im Rampeneinheiten)          | 09999 (x 0.1)                                                             |  |  |
| 4049 | R<br>W             | Untere Begrenzung des Sollwertes        | 02000 (x 0.1)                                                             |  |  |
| 4050 | R<br>W             | Obere Begrenzung des Sollwertes         | 013720 (x 0.1)                                                            |  |  |
| 4051 | R<br>W             | Reserviert                              |                                                                           |  |  |
|      |                    | Neuübertragungs Parame                  | ter                                                                       |  |  |
| 4052 | R₹                 | Funktion erneut übertragen              | 0 - Keine<br>1 - EINGANG<br>2 - SOLLWERT<br>3 - ABWEICHUNG<br>4 - MANUELL |  |  |
| 4053 | R<br>W             | Unterer Wert                            | -200013720 (x 0.1)                                                        |  |  |
| 4054 | R<br>W             | Oberer Wert                             | -200013720 (x 0.1)                                                        |  |  |
| 4055 | R<br>W             | Manueller Wert                          | 01000 (x 0.1)                                                             |  |  |
| 4056 | R<br>W             | Reserviert                              |                                                                           |  |  |
|      |                    | RS-485 Schnittstelle Param              | eter                                                                      |  |  |
| 4057 | R<br>W             | Geräteadresse                           | 1247                                                                      |  |  |
| 4058 | R<br>W             | RS-485 Baud rate                        | 0 – 4800<br>1 – 9600<br>2 - 19200                                         |  |  |
| 4059 | R<br>W             | RS-485 Modus                            | 0 – 8n2<br>1 – 8e1<br>2 – 8o1<br>3 – 8n1                                  |  |  |
| 4060 | R<br>W             | Übernehmen Sie die Änderungen des RS485 | 0 - keine Änderungen<br>1 - anwenden der Einstellungen                    |  |  |
| 4061 | R<br>W             | Reserviert                              |                                                                           |  |  |
|      |                    | Serviceparameter                        | ·                                                                         |  |  |
| 4062 | R<br>W             | Menü Sperrpasswort                      | 0 – Kein Passwort<br>19999                                                |  |  |
| 4063 | R<br>W             | Verfügbarkeit von Auto-Tuning Funktion  | 0 - keine<br>1 - verfügbar                                                |  |  |
| 4064 | R<br>W             | Sprache                                 | Englisch                                                                  |  |  |
| 4065 | R<br>W             | Menü Ende Verzögerungszeit              | 09999                                                                     |  |  |
| 4066 | R<br>W             | Standardeinstellungen wiederherstellen  | 0 - keine Änderungen<br>1 - Wiederherstellungs Parameter                  |  |  |
| 4067 | R<br>W             | Seriennummer MSB                        | -                                                                         |  |  |
| 4068 | R<br>W             | Seriennummer LSB                        | -                                                                         |  |  |

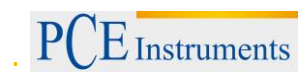

| 4069 | R | Software Version                             | -                                 |
|------|---|----------------------------------------------|-----------------------------------|
|      | W |                                              |                                   |
| 4070 | R | Der Status eines Geräts                      | Bit-Maske basierend auf Tabelle 8 |
|      | W |                                              |                                   |
| 4071 | R | Bestellcode (Konfiguration)                  | Bit-Maske basierend auf Tabelle 9 |
|      | W |                                              |                                   |
| 4072 | R | Spezielle Build-Nummer (KWS)                 | 0 - Standardausführung            |
|      | W |                                              |                                   |
| 4073 | R | Parameter speichern in einem nichtflüchtigen | 0 - nicht speichern               |
|      | W | Erinnerung                                   | 1 - speichern                     |

# RE62 Reglerstatus Tabelle 8.

| 0  | Alarm1 Status: 0 - kein Alarm, 1 - Alarm aktiv  |
|----|-------------------------------------------------|
| 1  | Alarm2 Status: 0 - kein Alarm, 1 - Alarm aktiv  |
| 2  | Alarm3 Status: 0 - kein Alarm, 1 - Alarm aktiv  |
| 3  | KL1 Taste Status: 0 - freigegeben, 1 - gedrückt |
| 4  | KL2 Taste Status: 0 - freigegeben, 1 - gedrückt |
| 5  | KL3 Taste Status: 0 - freigegeben, 1 - gedrückt |
| 6  | Reserviert                                      |
| 7  | Erneut senden deaktiviert                       |
| 8  | Steuerung: 0 - Automatik, 1 - manuell           |
| 9  | Auto-Tuning deaktiviert                         |
| 10 | Auto-Tuning ohne Erfolg abgeschlossen           |
| 11 | Obere Grenze in einer Messschleife überrannt    |
| 12 | Untere Grenze in einer Messschleife überrannt   |
| 13 | Reserviert                                      |
| 14 | Kalibrierungsfehler                             |
| 15 | Regler Speicher Prüfsummenfehler                |

# RE62 Regler Konfiguration **Tabelle 9.**

| 02  | OUT1: 0 – keine, 1 – Relay, 2 – 010 V, 3 – 020 mA, 4 – 0/5 V |
|-----|--------------------------------------------------------------|
| 3   | OUT2: 0 – keine, 1 - Relay                                   |
| 4   | OUT3: 0 – 24 V DC oder keine, 1 – Relay                      |
| 5   | RS-485: 0-none, 1-vorlegen                                   |
| 615 | Reserviert                                                   |

# Benutzereinheit Register des RE62 Regler **Tabelle 10.**

|      | Benutzereinheit |                                                        |  |  |
|------|-----------------|--------------------------------------------------------|--|--|
| 4500 | RW              | Bild-Bit-Daten eines grafischen Symbols des Messwertes |  |  |
|      |                 | (Abb. 10) Linie 1, 0.                                  |  |  |
| 4501 | RW              | Linien 3, 2                                            |  |  |
|      | RW              |                                                        |  |  |
|      | RW              |                                                        |  |  |
|      | RW              |                                                        |  |  |
| 4526 | RW              | Linien 53, 52                                          |  |  |

# Mess Register des RE62 Reglers **Tabelle 11.**

| Messungen |      |   |                                               |  |
|-----------|------|---|-----------------------------------------------|--|
| 6000/7000 | 7500 | R | Angezeigter Wert                              |  |
| 6002/7002 | 7501 | R | Messwert                                      |  |
| 6004/7004 | 7502 | R | Thermoelement Klemmentemperatur               |  |
| 6006/7006 | 7503 | R | Thermoelement Klemmentemperatur mit Korrektur |  |
| 6008/7008 | 7504 | R | Wert vom AC-Wandler                           |  |
| 6010/7010 | 7505 | R | Vert vom AC-Wandler ermittelt                 |  |
| 6012/7012 | 7506 | R | Kontrollsignal                                |  |
| 6014/7014 | 7507 | R | Letzter Sollwert                              |  |
| 6016/7016 | 7508 | R | Reserviert                                    |  |
| 6018/7018 | 7509 | R | Reserviert                                    |  |

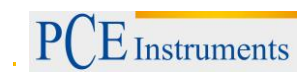

# 3 Spezifikationen

# 3.1 Technische Spezifikation

| nA Eingangswiderstand < 50 $\Omega \pm 1\%$                                                                                                    |
|----------------------------------------------------------------------------------------------------|
| Sensorstrom < 300 µA                                                                                                    |
| element:                                                                                                    |
| element:                                                                                                    |
| en                                                                                                    |
| ines Bereichs + 1 Ziffer)                                                                                                    |
| en Nennbetriebsbedingungen:<br>ichsstellentemperatur ändert<br>stands der Drähte Änderungen<br>uränderungen<br>K)                                                                                                    |
|                                                                                                    |
| gang (OUT3)*: 24 V $\pm$ 15% 40 mA                                                                                                    |
| JT3): KEINE Kontakt Belastung<br>250 V ~ / 5A ~ Schaltnummer 1x10 <sup>5</sup>                                                                                                    |
| m 0/420mA ± 0.2% (R₀ ≤ 500 Ω)<br>mspannung 010 V <u>+</u> 0.2%<br>mspannung 0/5 V                                                                                                    |
| Adresse: 1247;<br>1, 8O1, 8N1 Modus;<br>te 4.8, 9.6, 19.2 kbit/s,                                                                                                    |
| ist-Adresse: 253<br>gungsprotokoll : Modbus RTU<br>nszeit : 100ms                                                                                                    |
| IP 30<br>eite IP 20                                                                                                    |
| ngskreis: <u>&lt;</u> 5 VA                                                                                                    |
| < 0.2 kg                                                                                                    |
| noe<br>moe<br>nute<br>glei<br>chs<br>glei<br>chs<br>glei<br>chs<br>ard()<br>ard)<br>aus<br>, OL<br>Stroi<br>Stroi<br>Stroi<br>Stroi<br>Stroi<br>Stroi<br>Stroi<br>Stroi<br>Stroi<br>Stroi<br>aus<br>al S<br>chs<br>ard<br>al S<br>chs<br>ard<br>and<br>and<br>ard<br>and<br>ard<br>and<br>ard<br>and<br>ard<br>ard<br>ard<br>ard<br>ard<br>ard<br>ard<br>ard<br>ard<br>ar |

E Instruments

#### Gesamtabmessungen:

53 x 110 x 60.5 mm

# Einsatzbedingungen:

Versorgungsspannung

22..60 V AC 50..400 Hz / 20..60 V DC (Terminal 11-12)

60..253 V AC 40..400 Hz / 60..300 V DC (Terminal 10-11)

- -10 .. <u>23</u> .. +55 °C Umgebungstemperatur:
- Lagertemperatur: - 25 .. +75 °C < 95% (Kondensation von Wasserdampf nicht zulässig)
- Feuchtigkeit:
- Externes Magnetfeld:
- Langzeitüberlast: Stromspannung, Strommessung 20%

0..40 ..400 A/m

- Kurzzeitüberlastung: (1 s)
- Sensoreingänge: 10 V Spannungseingänge: 2 Un Stromeingänge: 10 In
- Arbeitsposition: Vertikal
- Aufwärmzeit: 15 Minuten

OLED Display 128x64 Pixel, amber Display:

# Elektromagnetische Verträglichkeit:

- Störfestigkeit gemäß EN 6100062
- Geräuschentwicklung gemäß EN 61000-6-4

# Sicherheitsanforderung:

gemäß EN 61010-1 Standard

- Isolierung zwischen den Schaltungen: Basic
- Installationskategorie III,
- Verschmutzungsgrad 2, •
- maximale Phasen-Erd-Betriebsspannung: •
  - für Versoraunaskreis 300V
  - für Messeingang 50V
  - Reststromkreise 50 V
- Höhe über dem Meeresspiegel <2000 m \*) Anwesenheit der Ausgabe hängt von der Version ab.

#### Systembeschreibung 4

#### Beginn der Arbeit 4.1

Nachdem anschalten, führt der Regler ein Display-Test durch und zeigt das Logo des Herstellers, den Gerätetype, die Firmware Version und eine Regler-Seriennummer. Danach taucht im Display ein Messwert auf und setzt einen Punkt.

Die Meldung des Fehlers die im Betrieb aufgefunden wurde konnte auf dem Display angezeigt werden. Der PID-Regelalgorithmus mit einem Proportionalband 30°, Integralzeit konstant auf 300 Sekunden, Vorhaltezeit konstant 60 Sekunden und eine Pulsperiode von 20 Sekunden werden vom Hersteller festgelegt.

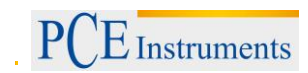

# 4.2 Regler-Menü

|                                                            | 0                                                                                 |                                                                                    |                                                                                    |                                                                                    |                                                                |                                                                                   |                                                                               |                                           |
|------------------------------------------------------------|-----------------------------------------------------------------------------------|------------------------------------------------------------------------------------|------------------------------------------------------------------------------------|------------------------------------------------------------------------------------|----------------------------------------------------------------|-----------------------------------------------------------------------------------|-------------------------------------------------------------------------------|-------------------------------------------|
| Eingang<br>Eingangs<br>Parameter<br>S                      | Einheit<br>Messeinheit                                                            | Art<br>Eingangs Type                                                               | Auto<br>Kompensation<br>automatische<br>Kompensation                               | Ausgleich<br>Wert für ein<br>manuellen<br>Ausgleich                                | DOT POINT<br>Präzision<br>angezeigt                            | Ausgleichen<br>Manuelles<br>wechseln<br>des<br>Messwerts<br>durch ein<br>Sollwart | F<br>Kon<br>We<br>Digit                                                       | filter<br>stanter<br>ert des<br>alfilters |
|                                                            | Benutzer<br>Char. X1<br>Individuelle<br>Charakteristik<br>für eine<br>Messeingang | Benutzer<br>Char. X2<br>Individuelle<br>Charakteristik für<br>einen<br>Messeingang | Benutzer<br>Char. Y1<br>Individuelle<br>Charakteristik für<br>einen<br>Messeingang | Benutzer<br>Char. Y2<br>Individuelle<br>Charakteristik<br>für einen<br>Messeingang | <br>Übergang<br>zur<br>höhere<br>Ebene                         | Soliweit                                                                          |                                                                               |                                           |
| Ausgang                                                    | Eunktion 1                                                                        | Art 1                                                                              | Eunktion 2                                                                         | Eunktion 3                                                                         | Fehler                                                         | Impuls                                                                            |                                                                               |                                           |
| Ausgangs<br>Parameter<br>S                                 | Ausgang 1<br>Funktion                                                             | Ausgang 1<br>type                                                                  | Ausgang 2<br>Funktion                                                              | Ausgang 3<br>Funktion                                                              | Signal wenn<br>Fehler                                          | 1/2/3<br>Pulsdauer<br>von<br>Ausgang<br>1/2/3                                     | Übergang<br>zur<br>höhere<br>Ebene                                            |                                           |
| Verordnung<br>Kontroller<br>Parameter<br>S                 | Algorithmus<br>Kontrolle<br>Algorithmus                                           | Art<br>Type der<br>Steuerung                                                       | Hysteresis<br>Hysteresis                                                           | Min. Reg.<br>Minimalles<br>Kontrollsignal                                          | Max. Reg.<br>Maximalles<br>Kontrollsigna<br>I                  | Selbst-<br>optimierun<br>g<br>Min.<br>Sollwert<br>für Auto-<br>Tuning             | Selbst-<br>optimierun<br>g<br>Max.<br>Max.<br>Sollwert<br>für Auto-<br>Tuning | <br>Übergang<br>zur<br>höhere<br>Ebene    |
| PID<br>PID<br>Parameter<br>S                               | Proportional<br>Proportionalba<br>nd                                              | Integral<br>Integral<br>Zeit konstant                                              | Differential<br>Konstante Derivative<br>Zeit                                       | <br>Übergang<br>zur<br>höhere<br>Ebene                                             |                                                                |                                                                                   |                                                                               |                                           |
| Alarm<br>Alarm<br>Parameter<br>S                           | Sollwert<br>1/2/3<br>Sollwert<br>für den<br>Alarm<br>1/2/3                        | Abweichung 1/2/3<br>Abweichung für<br>den Alarm 1/2/3                              | Hysteresis 1/2/3<br>Hysteresis des<br>Alarm 1/2/3                                  | Speicher 1/2/3<br>Speicher des<br>Alarms 1/2/3                                     | <br>Übergang<br>zur<br>höhere<br>Ebene                         |                                                                                   |                                                                               |                                           |
| Sollwert<br>Sollwert<br>Parameter<br>S                     | Wert<br>Sollwert                                                                  | Einheit<br>Zeiteinheit<br>des Sollwert<br>rampe                                    | Schritt<br>Rampen Schritt in<br>der Zeiteinheit                                    | Untere<br>Schwelle<br>Unteres Limit<br>des Sollwert                                | Obere<br>Schwelle<br>Obere Limit<br>des<br>Sollwerts           | <br>Übergang<br>zur<br>höhere<br>Ebene                                            |                                                                               |                                           |
| Neuübertragun<br>g<br>Neuübertragun<br>g<br>Parameter<br>S | Funktion<br>Neuübertragun<br>g<br>Funktion                                        | Niedrige<br>Schwelle<br>niedrige<br>Neuübertragung<br>grenze                       | Höhere Schwelle<br>höhere<br>Neuübertragung<br>grenze                              | Manueller Wert<br>Wert wird<br>manuell gesetzt                                     | <br>Übergang<br>zur<br>höhere<br>Ebene                         |                                                                                   | _                                                                             |                                           |
| RS 485<br>Schnittstelle<br>Parameter<br>S                  | Adresse<br>Gerät<br>Adresse im<br>MODBUS<br>Netzwerk                              | Baudrate<br>Baud rate                                                              | Modus<br>Übertragungsmodus                                                         | <br>Übergang<br>zur<br>höhere<br>Ebene                                             |                                                                |                                                                                   |                                                                               |                                           |
| Service<br>Service<br>Parameter<br>S                       | Zugriff<br>Zugriffs<br>Code                                                       | Selbst-<br>optimierung<br>Auto-<br>Tuning<br>Funktion                              | Sprache<br>Menü Sprache<br>auswählen                                               | Menü Auszeit<br>Verlassen der<br>Menü Zeit                                         | Neustart<br>Wiederherstelle<br>n der Standard<br>Einstellungen | <br>Übergang<br>zur<br>höhere<br>Ebene                                            |                                                                               |                                           |
| <br>Verlassen des<br>Menüs                                 |                                                                                   |                                                                                    |                                                                                    |                                                                                    |                                                                |                                                                                   |                                                                               |                                           |

(Abb. 12) Menü der Kontroller Konfiguration

# 4.3 Parameter Beschreibung

Die Liste von Parametern im Menü, ist in der Tabelle 1 dargestellt.

# Tabelle 1.

|                           | Parameter                                                                                                    | Standard      |                                                                                                    |  |  |  |
|---------------------------|----------------------------------------------------------------------------------------------------|---------------|----------------------------------------------------------------------------------------------------|--|--|--|
| Parameter                 | Beschreibung                                                                                                    | Einstellungen | Änderungsbereich                                                                                                    |  |  |  |
| EINGANG-Eingangsparameter |                                                                                                    |               |                                                                                                    |  |  |  |
| Einheit                   | Anzeigeeinheit. Die<br>Anwendereinheit wird<br>im Display angezeigt<br>bei der Wahl OTHER.<br>Definiere Sie ihre<br>eigene Einheit, die nur<br>durch die Schnittstelle<br>RS485 durchgeführt<br>werden kann. Der Wert<br>OTHER ist beim<br>Standard leer. | °C            | °C<br>°F<br>anderes                                                                                                    |  |  |  |
| Art                       | Art des Messeingangs                                                                                                    | PT100         | ±10V – Input 10V<br>±60mV – Input 60mV<br>±20mA – Input 0/20 mA<br>420mA – Input 4/20 mA<br>PT100 – Pt100 Sensor<br>TCJ – J Art<br>Thermoelement<br>TCK – K Art<br>Thermoelement |  |  |  |
| AUTO KOMPENS.             | Automatische<br>Compensation An/Aus                                                                                                    | ON            | OFF/ON                                                                                                    |  |  |  |
| KOMPENSATION              | Wert für eine manuelle<br>Kompensation                                                                                                    | 0.0           | 0.020.0 Ω – für den Eingang<br>PT10<br>-20.060.0 °C                                                                                                    |  |  |  |
| DOT POINT                 | Position der<br>Nachkommastelle                                                                                                    | 0.0           | 0 – ohne eine Nachkommastelle<br>0.0 – 1 Nachkommastelle<br>0.00 – 2 Nachkommastellen                                                                                            |  |  |  |
| OFFSET                    | Verschiebung der<br>Messwerte                                                                                                    | 0.0           | -100.0 100.0                                                                                                    |  |  |  |
| Filter                    | Konstanter Wert vom<br>Digital Filter                                                                                                    | 0.5 sec.      | 0.5 sec.<br>1.0 sec.<br>3.0 sec.<br>5.0 sec.<br>10 sec.<br>15 sec.<br>20 sec.                                                                                                    |  |  |  |

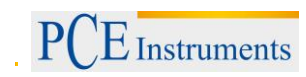

| BENUTZER CHAR.X1   | Persönliche charakteristischer<br>Messeingang,<br>punkt X1 (FIG, 9) | 0          | -99999999                                                                                                    |
|--------------------|---------------------------------------------------------------------|------------|----------------------------------------------------------------------------------------------------|
| BENUTZER CHAR.X2   | Persönliche charakteristischer<br>Messeingang,<br>punkt X2 (FIG. 9) | 0          | -99999999                                                                                                    |
| BENUTZER CHAR.Y1   | Persönliche charakteristischer<br>Messeingang,<br>punkt Y1 (FIG. 9) | 0          | -99999999                                                                                                    |
| BENUTZER CHAR.Y2   | Persönliche charakteristischer<br>Messeingang,<br>punkt Y2 (FIG. 9) | 0          | -99999999                                                                                                    |
| AUSGANG - Ausgangs | parameter                                                           |            |                                                                                                    |
| FUNKTION 1         | Ausgang 1 Funktion                                                  | VERORDNUNG | Kein-Ausgang<br>deaktiviert<br>Verordnung-<br>Steuersignal<br>ABS. OBERER-oberer<br>absolut Alarm<br>ABS. NIEDRIGER-<br>niedriger absolut Alarm<br>REL. OBERER- oberer<br>relativ Alarm<br>REL. NIEDRIGER-<br>niedriger relativ Alarm<br>INNERER- interner<br>relativ Alarm<br>ÄUSSERE- äußerer<br>relativ Alarm<br>RETRANS<br>Weiterverbreitung |
| ART 1              | Ausgang 1 Art                                                       | RELAY      | RELAY-Relay Ausgang<br>SSR-Stromspannung<br>Ausgang 0/5 V<br>0-20 – Dauerstrom<br>Ausgang 020 mA<br>4-20 – Dauerstrom<br>Ausgang 420 mA<br>0-10 – Dauerspannung<br>Ausgang 010 V                                                                                                    |
| FUNKTION 2         | Ausgang 2 Funktion                                                  | NONE       | Kein-Ausgang<br>deaktiviert<br>Verordnung-<br>Steuersignal<br>ABS. OBERER-oberer<br>absolut Alarm<br>ABS. NIEDRIGER-<br>niedriger absolut Alarm<br>REL. OBERER- oberer<br>relativ Alarm<br>REL. NIEDRIGER-<br>niedriger relativ Alarm<br>INNERER- interner<br>relativ Alarm<br>ÄUSSERE- äußerer<br>relativ Alarm                                 |

| FUNKTION 3          | Ausgang 3 Funktion                                             | NONE     | Kein-Ausgang<br>deaktiviert<br>Verordnung-<br>Steuersignal<br>ABS. OBERER-oberer<br>absolut Alarm<br>ABS. NIEDRIGER-<br>niedriger absolut Alarm<br>REL. OBERER- oberer<br>relativ Alarm<br>REL. NIEDRIGER-<br>niedriger relativ Alarm<br>INNERER- interner<br>relativ Alarm<br>ÄUSSERE- äußerer<br>relativ Alarm |
|---------------------|----------------------------------------------------------------|----------|----------------------------------------------------------------------------------------------------|
| ERROR               | Das Steuersignal im<br>Verhältnis<br>zum Steuerausgang, in den | 0.0      | 0.0100.0                                                                                                    |
|                     | Fall eines Sensorfehlers                                       |          |                                                                                                    |
| IMPULS 1            | Ausgang 1 Impuls Periode                                       | 20.0 s   | 0.599.9 s                                                                                                    |
| IMPULS 2            | Ausgang 2 Impuls Periode                                       | 20.0 s   | 0.599.9 s                                                                                                    |
| IMPULS 3            | Ausgang 3 Impuls Periode                                       | 20.0 s   | 0.599.9 s                                                                                                    |
| VERORDNUNG - Regel  | parameter                                                      |          |                                                                                                    |
| ALGORITHMUS         | Regelalgorithmus                                               | PID      | ON-OFF-on-off steuern<br>PID-PID steuer<br>Algorithms                                                                                                    |
| ART                 | Art der Steuerung                                              | UMKEHREN | DIREKT - direkt<br>Kontrolle (Kühlung)<br>UMKEHREN -<br>umkehren<br>(Heizen)                                                                                                    |
| HYSTERESIS          | Hysterese                                                      | 1.1°C    | 0.2100.0°C                                                                                                    |
| Minimale Versorgung | Minimal Kontrolle Signal                                       | 0.0 %    | 0.0100.0 %                                                                                                    |
| Maximale Versorgung | Maximal Kontrolle Signal                                       | 100.0 %  | 0.0100.0 %                                                                                                    |
| SELFTUNE MIN.       | unter Grenze für Auto-Tuning                                   | 0.0 °C   | MINMAX *                                                                                                    |
| SELFTUNE MAX.       | über Grenze für Auto-Tuning                                    | 800.0 °C | MINMAX *                                                                                                    |
| PID – PID Parameter | <u> </u>                                                       |          |                                                                                                    |
| PROPORTIONAL        | Proportionalband                                               | 20.000   | 0.1 550.0%                                                                                                    |
|                     | Integralzeit Konstant                                          | 30.0 0   | 0.0000 c                                                                                                    |
|                     | Vorbaltezeit Konstant                                          | 500 S    | 0.0.2500.0 c                                                                                                    |
| ALARM – Alarm Param | eter                                                           | 00.0 3   | 0.02300.03                                                                                                    |
|                     | Sollwert für den Absolutalarm 1                                | 100.0    | MIN MAX *                                                                                                    |
| DEVIATION 1         | Eine Abweichung von dem<br>Sollwert des relativen Alarms 1     | 0.0°C    | -200.0200.0°C                                                                                                    |
| HYSTERESIS 1        | Hysterese für den Alarm 1                                      | 2.0°C    | 0.2 100 0°C                                                                                                    |
| MEMORY 1            | Memory für den Alarm 1                                         | OFF      | OFF – off<br>ON – on                                                                                                    |
| SETPOINT 2          | Sollwert für den Absolutalarm 2                                | 100.0    | MINMAX *                                                                                                    |
| HYSTERESIS 2        | Eine Abweichung von dem<br>Sollwert des relativen Alarms 2     | 0.0°C    | -200.0200.0°C                                                                                                    |
| HYSTERESIS 2        | Hysterese für den Alarm 2                                      | 2.0°C    | 0.2100.0°C                                                                                                    |
| MEMORY 2            | Memory für den Alarm 2                                         | OFF      | OFF – off<br>ON – on                                                                                                    |
| SOLLWERT 3          | Sollwert für den Absolutalarm 3                                | 100.0    | MINMAX *                                                                                                    |
|                     |                                                                |          |                                                                                                    |

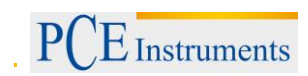

| HYSTERESIS 3                                 | Eine Abweichung von dem<br>Sollwert des relativen Alarms 3 | 0.0°C    | -200.0200.0°C           |  |  |  |
|----------------------------------------------|------------------------------------------------------------|----------|-------------------------|--|--|--|
| HYSTERESIS 3                                 | Hysterese für den Alarm 3                                  | 2.0°C    | 0.2100.0°C              |  |  |  |
| MEMORY 3                                     | Memory für den Alarm 3                                     | OFF      | OFF – off               |  |  |  |
|                                              | ,                                                          |          | ON – on                 |  |  |  |
| SOLLWERT – Sollwert                          | parameter                                                  |          | •                       |  |  |  |
| Wert                                         | Sollwert                                                   | 0.0°C    | MINMAX *                |  |  |  |
| Einheit                                      | Zeiteinheit der Rampenrate                                 | °C/mm    | °C/min                  |  |  |  |
|                                              |                                                            |          | °C/h                    |  |  |  |
| Schritt                                      | Sollwertrampenrate                                         | 0.0      | 0999.9(pro Zeiteinheit) |  |  |  |
| Niedrige Schwelle                            | Untere Begrenzung der                                      | -200.0°C | MINMAX *                |  |  |  |
|                                              | schnellen Sollwert                                         |          |                         |  |  |  |
|                                              | Veränderung                                                | 4070.000 |                         |  |  |  |
| Hohe Schwelle                                | Obere Begrenzung der                                       | 1372.0°C | MINMAX *                |  |  |  |
|                                              | Schnellen Sollwert                                         |          |                         |  |  |  |
| Erneute übertragen - N                       | euübertragung Parameter                                    |          |                         |  |  |  |
|                                              | Wort orpout übortrogon ouf                                 | Koinor   | NONE Euroption in altiv |  |  |  |
| FUNCTION                                     | die kontinuierliche Ausgabe                                | Keinei   | INDINE - FULKIOH INAKIW |  |  |  |
|                                              |                                                            |          | SETPOINT – Sollwert     |  |  |  |
|                                              |                                                            |          | HYSTERESIS -Kontrolle   |  |  |  |
|                                              |                                                            |          | Abweichung              |  |  |  |
|                                              |                                                            |          | MANUELL – Wert setzt    |  |  |  |
|                                              |                                                            |          | sich manuell            |  |  |  |
| NIEDRIGE SCHWELLE                            | Untere Grenze des Signales                                 | 0.0      | MINMAX *                |  |  |  |
|                                              | zur erneuten Ubertragung                                   |          |                         |  |  |  |
| HOHRERE                                      | Obere Grenze des Signals zur                               | 100.0    | MINMAX *                |  |  |  |
| SCHWELLE<br>Manuallar, Wart                  | erneuten Übertragung                                       | 0.0      | 0.0.100.0               |  |  |  |
| Manueller Wert                               |                                                            | 0.0      | 0.0100.0                |  |  |  |
| Ausgangswent PS495 - Schnittstellennersmeter |                                                            |          |                         |  |  |  |
| ADRESSE                                      | Geräteadresse in                                           | 1        | 1 247                   |  |  |  |
| , BRECCE                                     | MODBUS- Netzwerk                                           |          | 1                       |  |  |  |
| BAUDRATE                                     | Baud rate                                                  | 9600     | 4800 bit/s              |  |  |  |
|                                              |                                                            |          | 9600 bit/s              |  |  |  |
|                                              |                                                            |          | 19200 bit/s             |  |  |  |
| MODUS                                        |                                                            | 8n2      | 8n2                     |  |  |  |
|                                              | Übertragung Modus                                          |          | 8e1                     |  |  |  |
|                                              |                                                            |          | 801                     |  |  |  |
|                                              |                                                            |          | 8n1                     |  |  |  |
| SERVICE - Service-Parameter                  |                                                            |          |                         |  |  |  |
| ZUGRIFF                                      | Zugangscode um Regler                                      | 0        | 09999                   |  |  |  |
|                                              | Einstellungen zu ändern                                    |          |                         |  |  |  |
| SELFIUNE                                     | Auto-Iuning Funktion                                       | ON       |                         |  |  |  |
|                                              | Manüanraaha ayayiintar                                     | Engligeh | UN – verrugbar          |  |  |  |
|                                              | Automatisches Verlagsen des                                |          |                         |  |  |  |
|                                              | Menüs                                                      | 50.5     | 0                       |  |  |  |
| NEUSTART                                     | Widerherstellung der Standard                              | OFF      | OFF                     |  |  |  |
|                                              | Einstellungen                                              |          | ON                      |  |  |  |

\*) Die MIN und MAX Werte hängen vom Eingangstyp ab. Siehe Tabelle 2.

| Tabelle 2.           |         |        |
|----------------------|---------|--------|
| Eingang              | MIN     | MAX    |
| Eingang ± 10V        | -3000.0 | 3000.0 |
| Eingang ± 60mV       | -3000.0 | 3000.0 |
| Eingang ± 20mA       | -3000.0 | 3000.0 |
| Eingang 420 mA       | -3000.0 | 3000.0 |
| PT 100 Sensor        | -100°C  | 850°C  |
| J Type Thermoelement | -100°C  | 1200°C |
| K Type Thermoelement | -100°C  | 1372°C |

Parameter in Abhängigkeit von dem gemessenen Bereich.

# 4.4 Software Update

Ein Feature implementiert in den RE62 Regler, ermöglicht es die Firmware mit dem Computer und der Installierten Software zu updaten. Die kostenlose Software und die Updates Dateien sind verfügbar auf <u>www.pce-instruments.com</u>, Updates können durch den Controllers optionale Kommunikationsschnittstelle RS-485. Ein Computer benötigt zur Kommunikation einen RS-485-Wandler mit USB-Anschluss, zum Beispiel den PCE-PD10-Wandler.

| UPDATER + 2.0                                                            | 0                             |
|--------------------------------------------------------------------------|-------------------------------|
| Device                                                                   |                               |
| FE62 *                                                                   |                               |
| Port                                                                     |                               |
| CONS · Elegenneet                                                        | Eachward compatibility mode 🗐 |
| File                                                                     | [etup                         |
| DAN100_up_tent#E82-Dabug/4962.rec                                        |                               |
| Messages                                                                 |                               |
| Part operand<br>Device found FEE2<br>firmware v.0.15<br>bootkeder v.2.01 |                               |
| File opened<br>Sending data.please wait .                                |                               |
| 19%                                                                      |                               |
| 33210 OK                                                                 | 10(9)30                       |

Hinweis: Die Software Updates setzen automatisch die Regler Einstellungen zurück, zu den Standard Einstellungen, daher ist es empfehlenswert die Regler Einstellungen vor dem Updaten zu sichern. Nach dem Start der Software, setze Sie die Kommunikationsparameter in das Feld Kommunikation auf der linken Seite des Fensters und klicken Sie dann auf verbinden. Der Regler wird automatische entdeckt. Das Auslesen der Parameter im Feld RE62 – Konfigurieren und speichern sie die in eine Datei für eine spätere Wiederherstellung. Als nächstes wählen Sie Firmware aktualisieren aus dem Menü am oberen Rand der Programmes. Das Fenster des Programmes Updater öffnet sich (Abb. 12). In diesem Programm wählen Sie den richtigen Port und klicken auf die Taste Verbinden. Das Nachrichten Fenster zeigt Informationen über den Upgrade-Prozess. Wenn der Port korrekt geöffnet wurde, wird eine Anzeige Port geöffnet angezeigt. Das Regler-Display zeigt eine Nachricht UPDATE... Nachdem der Regler korrekt erkannt wurde, wird das Programm Informationen über die Software und die Bootloader-Version anzeigen. An dieser Stelle finden Sie auf der Controller-Upgrade-Datei durch Anklicken der Schaltfläche [...]. Das Programm wird eine Nachricht Datei geöffnet, wenn die Datei korrekt ist. Drücke Sie die Senden Taste. Während der Software Aktualisierung, zeigt das Programm ein Fortschrittsbalken an und das Regler-Display zeigt die Nachricht Update an... Sobald ein Update erfolgreich abgeschlossen ist, starte der Regler neu, die Standardeinstellungen werden wiederhergestellt und auf einen normalen Betrieb. Die Fertigstellung und die Dauer der Aktualisierung werden im Programmfenster als Nachricht angezeigt. Sie können die zuvor gesicherten Reglereinstellungen in nächsten Schritt des Programms wiederherstellen.

**Hinweis:** Die Dreh-Meter Versorgung während des Updates auszumachen können bleibende Schäden am Regler hervorheben.

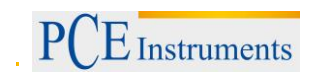

# 4.5 Codierung

PCE-RE62 Regler ist serienmäßig ausgestattet mit:

- Universaleingängen
- 1 Relay Ausgang OUT2
- Versorgungsspannung 22 V AC/DC, 230 V AC/DC

# Die Bestellnummer des PCE-RE62 Reglers

# Tabelle 9.

| Bestellcode:                                | XXXX  | Х | Х | Х | XX | Х | Х |
|---------------------------------------------|-------|---|---|---|----|---|---|
| Regler                                      | RE 62 |   |   |   |    |   |   |
| Zusätzlicher Ausgang OUT1                   |       |   |   |   |    |   |   |
| Keiner                                      |       | 0 |   |   |    |   |   |
| Relay 5A 230 V                              |       | 1 |   |   |    |   |   |
| 0/4 20mA (galvanisch getrennt)              |       | 2 |   |   |    |   |   |
| 0 10 V (galvanisch getrennt)                |       | 3 |   |   |    |   |   |
| 0/5 V 30 mA (für SSR, galvanisch getrennt)  |       | 4 | ļ |   |    |   |   |
| Zusätzlicher Ausgang OUT 3                  |       |   |   |   |    |   |   |
| Keiner                                      |       |   | 0 |   |    |   |   |
| Relay 5A 230 V                              |       |   | 1 |   |    |   |   |
| Leistung 24VDC / 40mA (galvanisch getrennt) |       |   | 2 |   |    |   |   |
| Kommunikationsinterface RS-485              |       |   |   |   |    |   |   |
| Keiner                                      |       |   |   | 0 |    |   |   |
| RS-485 (galvanisch getrennt)                |       |   |   | 1 |    |   |   |
| Version                                     |       |   |   |   |    |   |   |
| Standard                                    |       |   |   |   | 00 |   |   |
| Mass angefertigt *                          |       |   |   |   | XX |   |   |
| Sprache                                     |       |   |   |   |    |   |   |
| Keine                                       |       |   |   |   |    | Р |   |
| Standard, Englisch                          |       |   |   |   |    | E |   |
| Andere*                                     |       |   |   |   |    | Х |   |
| Abnahmetest                                 |       |   |   |   |    |   |   |
| Ohne zusätzliche Anforderungen              |       |   |   |   |    |   | 0 |
| Mit Qualitätsprüfung Zertifikat             |       |   |   |   |    |   | 1 |
| nach Wunsch des Kunde*                      |       |   |   |   |    |   | Х |

# **Bestellcode Beispiel:**

Der Code PCE-RE62-20100E0 PCE-RE62 – PCE-RE62 Regler 2 - mit Dauerleistung 0/4 ... 20mA 0 – ohne OUT3 Ausgang 1 – mit Schnittstelle RS-485 00 – Standard Version E – Englische Sprache 0 – ohne zusätzliche Anforderungen

# 5 Entsorgung

# HINWEIS nach der Batterieverordnung (BattV)

Batterien dürfen nicht in den Hausmüll gegeben werden: Der Endverbraucher ist zur Rückgabe gesetzlich verpflichtet. Gebrauchte Batterien können unter anderem bei eingerichteten Rücknahmestellen oder bei der PCE Deutschland GmbH zurückgegeben werden.

# Annahmestelle nach BattV:

PCE Deutschland GmbH Im Langel 4 59872 Meschede

Zur Umsetzung der ElektroG (Rücknahme und Entsorgung von Elektro- und Elektronikaltgeräten) nehmen wir unsere Geräte zurück. Sie werden entweder bei uns wiederverwertet oder über ein Recyclingunternehmen nach gesetzlicher Vorgabe entsorgt.

# 6 Kontakt

Bei Fragen zu unserem Produktsortiment oder dem Messgerät kontaktieren Sie bitte die PCE Deutschland GmbH.

# Postalisch:

PCE Deutschland GmbH Im Langel 4 59872 Meschede

# Telefonisch:

Support: 02903 976 99 8901 Verkauf: 02903 976 99 8903

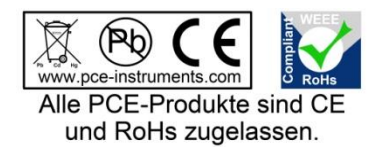

WEEE-Reg.-Nr.DE69278128